1. Descomprime en una carpeta las fotografías:

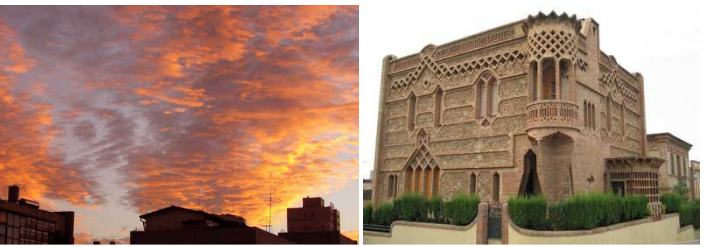

- 2. Abre el cielo con el Gimp.
- 3. Haz clic en Imagen→Escalar imagen, luego haz clic sobre la cadena del Tamaño de imagen, es muy importante que la cadena esté rota, cambia el tamaño:

| k'                                 |                                                      | Esc          | alar la | imagen    |       | ×      |
|------------------------------------|------------------------------------------------------|--------------|---------|-----------|-------|--------|
|                                    | scalar la<br>loRojo.jpg-3                            | imager       | י       |           |       |        |
| Tama                               | ño de la                                             | imagen       |         |           |       |        |
| <u>A</u> ni<br><u>A</u> lti<br>Res | :hura: 700<br>ura: 525<br>700<br>solución <u>X</u> : | 2 399 pixele |         | ixeles    | •     |        |
| Res                                | olución <u>Y</u> :<br>ad                             | 72,000       | • 5     | pixeles/i | n 🗣   |        |
| l <u>n</u> t e                     | erpolación:                                          | Lineal       |         |           |       | \$     |
|                                    | Ay <u>u</u> da                                       | 2 Reini      | ciar    | X Cance   | lar 🛛 | Escala |

- 4. Haz clic en Imagen $\rightarrow$ Ajustar lienzo a capas.
- 5. Desde la ventana de la foto Abre una nueva capa con la foto de la casa:

| Nuevo                  | Ctrl+N        | 400                                                                                                    |
|------------------------|---------------|----------------------------------------------------------------------------------------------------|
| 🗁 Abrir                | Ctrl+O        |                                                                                                    |
| 🔄 Abrir como capa      | Ctrl+Alt+O    | State of Street Street                                                                                                    |
| Abrir dirección        |               | A DESCRIPTION OF THE OWNER OF THE OWNER OF THE OWNER OF THE OWNER OF THE OWNER OF THE OWNER OF THE OWNER OF THE                                                                                                    |
| Abrir reciente         | ,             | and the second second                                                                                                    |
| 🖬 Guardar              | Ctrl+S        | and the second second                                                                                                    |
| 🗄 Guardar como         | Mayús.+Ctrl+S | States - Street                                                                                                    |
| Guardar una copja      |               | - Shares and the state of the                                                                                                    |
| Guardar como plantilla |               | and the second second s |
| Bevertir               |               | and the second second se                                                                                                    |
| 🗈 Englar imagen        |               | and the second                                                                                                    |
| Print                  |               | mark the                                                                                                    |
| X Cerrar               | Ctrl+W        |                                                                                                    |
| 🛃 Şalı                 | Ctrl+Q        |                                                                                                    |
| COLOR STORE            | Charles Int   | and the second                                                                                                    |
|                        |               |                                                                                                    |
| A COLORADOR            |               | State of the local division of the local division of the local div |
|                        |               |                                                                                                    |

5. Haz clic en Ventanas→Diálogos empotrables→Capas.

Pon el ratón encima del palaci, con el botón derecho elige Añadir máscara a capa:

| 🧧 Añadir máscara de capa 🛛 🔀                  |  |  |  |  |  |
|-----------------------------------------------|--|--|--|--|--|
| Añadir una máscara a la capa 🚛                |  |  |  |  |  |
| Iniciar máscara de capa a:                    |  |  |  |  |  |
| 🔘 B <u>l</u> anco (Opacidad total)            |  |  |  |  |  |
| 🔘 N <u>e</u> gro (Transparencia total)        |  |  |  |  |  |
| 🔘 Canal <u>a</u> lfa de la capa               |  |  |  |  |  |
| 🔿 <u>T</u> ransferir el canal alfa de la capa |  |  |  |  |  |
| O Selección                                   |  |  |  |  |  |
| 💽 Copia en escala de grises de la capa        |  |  |  |  |  |
| O Ca <u>n</u> al                              |  |  |  |  |  |
| ×                                             |  |  |  |  |  |
| 🔲 In <u>v</u> ertir la máscara                |  |  |  |  |  |
| Ayuda <u>A</u> ñadir <u>C</u> ancelar         |  |  |  |  |  |

Con el botón derecho haz clic en Mostrar máscara de capa.

6. Haz clic en Herramientas → Herramientas de color → Umbral, y mueve el triangulito hasta que se muestre la silueta de la casa:

|        | *quemada_thumb.jpg-5.0 (RGB, 4 capas) 700x525                                 | _ []     |
|--------|-------------------------------------------------------------------------------|----------|
| rchivo | Editar Seleccionar Ver Imagen Capa Herramientas Diálogos Filtros Python-Fu Si | sript-Fu |
| July J | ↓↓↓↓↓↓↓↓↓↓↓↓↓↓↓↓↓↓↓↓↓↓↓↓↓↓↓↓↓↓↓↓↓↓↓↓↓↓                                        | بدلداند  |
| -      | • • •                                                                         | 3        |
| -      |                                                                               |          |
| -      |                                                                               |          |
|        |                                                                               |          |
|        |                                                                               |          |
| 3      | Limbral P/N                                                                   |          |
|        | Aplicar umbral                                                                |          |
|        | Copia de Fondo-125 (quemada_thumb.jpg)                                        |          |
|        |                                                                               |          |
| - 1    |                                                                               |          |
|        |                                                                               |          |
|        |                                                                               |          |
|        |                                                                               | 1        |
|        | 242 255                                                                       |          |
|        | ☑ Vista previa                                                                |          |
| -      | 😚 Avuda 🖉 Reiniciar 🗶 Cancelar 🖉 Aceptar                                      |          |
| -      |                                                                               |          |
|        |                                                                               |          |
| (4)    |                                                                               | 1        |
|        | px + 100% + Copia de Fondo (14.1 MiB)                                         | Cartce   |

## Acepta.

Si queda algún punto blanco dentro de la casa puede pintarlo con un pincel negro, debe quedar:

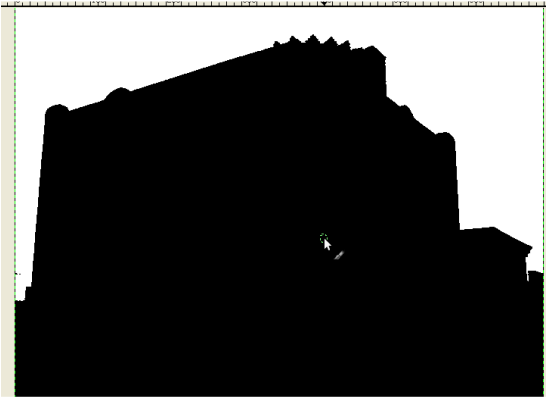

Haz clic en Colores →Invertir, quedará:

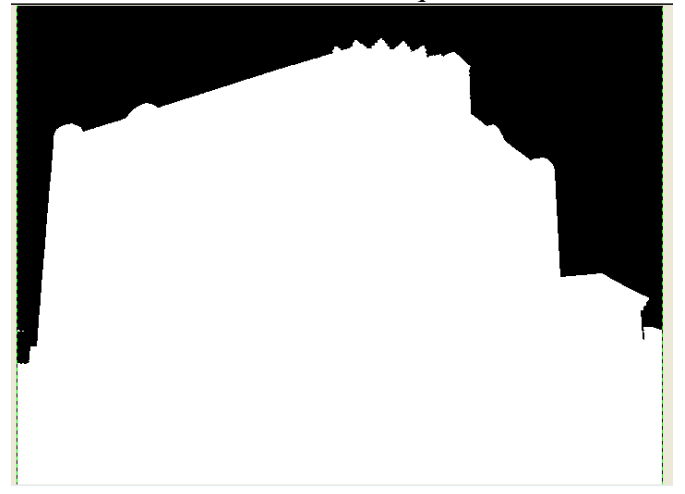

7. Vamos a seleccionar las parte negra, para ello utiliza la herramienta Selección por color :

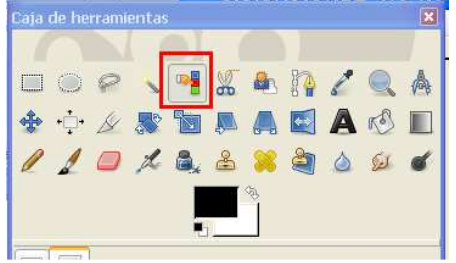

8. Selecciona de nuevo la parte blanca y haz clic en Seleccionar $\rightarrow$ Agrandar y aumentar 1px

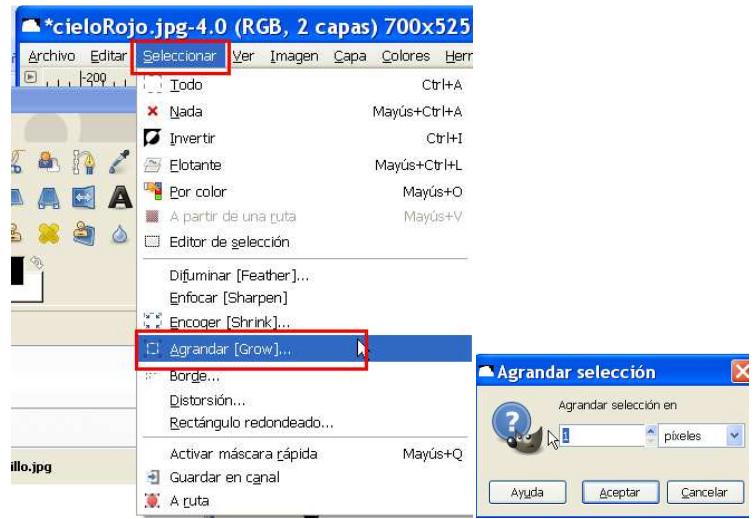

12. Rellena de negro, como es un pixel apenas lo notarás, pero aún así rellénalo :

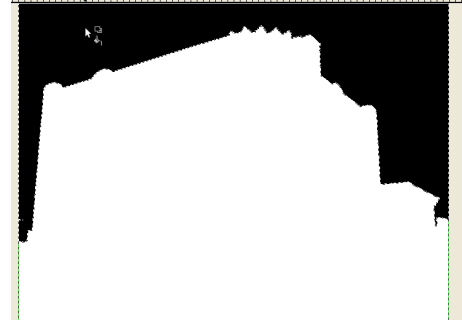

- 13. Deselecciona Mostrar máscara de capa, en el botón derecho.
- 14. Aplica la máscara y guárdala.
- 15.Envía la foto resultante con formato jpg.